# Lab Exercise – ICMP

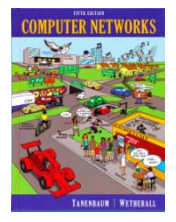

### **Objective**

To see how ICMP (Internet Control Message Protocol) is used. ICMP is a companion protocol to IP that helps IP to perform its functions by handling various error and test cases. It is covered in §5.6.4 of your text. Review that section before doing this lab.

#### Requirements

**Wireshark**: This lab uses the Wireshark software tool to capture and examine a packet trace. A packet trace is a record of traffic at a location on the network, as if a snapshot was taken of all the bits that passed across a particular wire. The packet trace records a timestamp for each packet, along with the bits that make up the packet, from the lower-layer headers to the higher-layer contents. Wireshark runs on most operating systems, including Windows, Mac and Linux. It provides a graphical UI that shows the sequence of packets and the meaning of the bits when interpreted as protocol headers and data. It color-codes packets by their type, and has various ways to filter and analyze packets to let you investigate the behavior of network protocols. Wireshark is widely used to troubleshoot networks. You can download it from <u>www.wireshark.org</u> if it is not already installed on your computer. We highly recommend that you watch the short, 5 minute video "Introduction to Wireshark" that is on the site.

traceroute / tracert: This lab uses "traceroute" to find the router level path from your computer to a remote Internet host. traceroute is a standard command-line utility for discovering the Internet paths that your computer uses. It is widely used for network troubleshooting. It comes pre-installed on Window and Mac, and can be installed using your package manager on Linux. On Windows, it is called "tracert". It has various options, but simply issuing the command "traceroute www.uwa.edu.au" will cause your computer to find and print the path to the remote computer (here www.uwa.edu.au).

**ping**: This lab uses "ping" to send and receive messages. ping is a standard command-line utility for checking that another computer is responsive. It is widely used for network troubleshooting and comes pre-installed on Window, Linux, and Mac. While ping has various options, simply issuing the command "ping www.bing.com" will cause your computer to send a small number of ICMP ping requests to the remote computer (here www.bing.com), each of which should elicit an ICMP ping response.

#### Step 1: Capture a Trace

Proceed as follows to capture a trace of ICMP traffic that results from ping and traceroute; alternatively, you may use a supplied trace.

 Pick a remote computer such as a server as a target, e.g., www.cs.vu.nl, and check that you can successfully ping it. To run ping, simply bring up a command line and type, e.g., "ping www.cs.vu.nl" for our choice of computer. This command should work across Windows, Mac or Linux for our choice of computer. You may have to stop the ping program from endlessly sending pings by pressing ctrl-C. You are looking at the ping output to see that the remote computer replies to your ping requests. A successful example is shown in the figure below. If you are not seeing ping replies then pick another remote computer to try.

| 000                                                                                                    | ☆ djw — bash — 98×11                                                                                                    | R <sub>M</sub> |
|----------------------------------------------------------------------------------------------------|----------------------------------------------------------------------------------------------------|----------------|
| David-Wetheralls-MacBoo<br>PING soling-public.few.<br>64 bytes from 130.37.20<br>64 bytes from 130.37.20<br>64 bytes from 130.37.20<br>64 bytes from 130.37.20<br>64 bytes from 130.37.20<br>67 | ok-Air:~ djw\$ ping www.cs.vu.nl<br>vu.nl (130.37.20.20): 56 data bytes<br>0.20: icmp_seq=0 ttl=238 time=171.478 ms<br>0.20: icmp_seq=1 ttl=238 time=171.017 ms<br>0.20: icmp_seq=2 ttl=238 time=170.128 ms<br>0.20: icmp_seq=3 ttl=238 time=175.914 ms<br>0.20: icmp_seq=4 ttl=238 time=190.598 ms |                |
| soling-public.few.v<br>6 packets transmitted,<br>round-trip min/avg/max/                                                                                                    | /u.nl ping statistics<br>5 packets received, 16.7% packet loss<br>/stddev = 170.128/175.827/190.598/7.651 ms                                                                                                    | 0              |

Figure 1: Pinging a remote computer (on Mac)

2. Check to see that you can traceroute to the same computer while invoking traceroute with options to send ICMP traffic rather than other traffic such as UDP. To do this, run it as "tracert www.cs.vu.nl" (Windows, uses ICMP) or "traceroute -I www.cs.vu.nl" (Mac/Linux). That was a "minus capital i" option, which tells traceroute to send ICMP probes. It may take a little while to run, printing the next line of output after a pause of several seconds or more. You are looking at the output to see that you can find most of the path to the remote computer. Each line of output gives information about the next segment of the network path. When part of the path cannot be found, then the traceroute output will be a "\*" entry that denotes unanswered probes; it is common to have some "\*" entries, and this is OK, but for an interesting trace they should not be the majority of the path. A successful example is shown in the figure below. If you are not seeing some information about the path to the remote computer, then pick another remote computer to try and repeat this step starting with ping.

| 0   | ) () ☆ djw — bash — 102×25                                                                | 27 |
|-----|-------------------------------------------------------------------------------------------|----|
| Dav | d-Wetheralls-MacBook-Air:∼ djw\$ traceroute -I www.cs.vu.nl                               |    |
| tra | eroute to soling-public.few.vu.nl (130.37.20.20), 64 hops max, 72 byte packets            |    |
| 1   | 192.168.1.1 (192.168.1.1) 2.430 ms 1.288 ms 1.275 ms                                      |    |
| 2   | 73.97.114.1 (73.97.114.1) 7.859 ms 9.592 ms 7.876 ms                                      |    |
| 3   | te-4-1-ur05.seattle.wa.seattle.comcast.net (68.87.207.97) 8.641 ms 11.759 ms 12.100 ms    |    |
| 4   | te-9-1-ur06.seattle.wa.seattle.comcast.net (68.86.177.202) 11.499 ms 9.945 ms 9.228 ms    |    |
| 5   | ae-10-0-ar03.seattle.wa.seattle.comcast.net (69.139.164.49) 7.889 ms 13.839 ms 13.662 ms  |    |
| 6   | pos-1-10-0-0-cr01.seattle.wa.ibone.comcast.net (68.86.93.97) 13.093 ms                    |    |
|     | pos-1-12-0-0-cr01.seattle.wa.ibone.comcast.net (68.86.93.93) 11.853 ms                    |    |
|     | pos-1-4-0-0-cr01.seattle.wa.ibone.comcast.net (68.86.90.209) 10.908 ms                    |    |
| 7   | pos-0-1-0-0-pe01.seattle.wa.ibone.comcast.net (68.86.85.38) 8.918 ms 17.554 ms 11.194 ms  |    |
| 8   | ix-0-2-2-0.tcore1.00s-seattle.as6453.net (64.86.123.9) 9.902 ms 10.421 ms 10.289 ms       |    |
| 9   | if-0-0-0-2.core1.00s-seattle.as6453.net (64.86.123.2) 171.623 ms 119.927 ms 121.150 ms    |    |
| 10  | if-4-1-0-4.tcore2.ct8-chicago.as6453.net (64.86.124.10) 165.193 ms 165.646 ms 167.533 ms  |    |
| 11  | 64.86.79.2 (64.86.79.2) 170.647 ms 172.208 ms 167.237 ms                                  |    |
| 12  | if-12-6.tcore2.nyy-newyork.as6453.net (216.6.99.45) 168.756 ms 176.348 ms 168.536 ms      |    |
| 13  | if-20-2.tcore2.l78-london.as6453.net (216.6.99.14) 168.601 ms 165.184 ms 166.439 ms       |    |
| 14  | if-5-2.tcore2.av2-amsterdam.as6453.net (80.231.131.14) 165.198 ms 176.190 ms 249.706 ms   |    |
| 15  | vlan3215.icore1.ad1-amsterdam.as6453.net (80.231.152.10) 180.210 ms 178.525 ms 179.692 ms |    |
| 16  | vlan951.icore1.ad1-amsterdam.as6453.net (195.219.150.70) 188.730 ms 168.259 ms 172.226 ms |    |
| 17  | ae1.500.jnr01.asd002a.surf.net (145.145.80.74) 169.720 ms 169.726 ms 168.358 ms           |    |
| 18  | vu-router.customer.surf.net (145.145.20.58) 169.488 ms 169.006 ms 171.516 ms              |    |
| 19  | hkae16-1-d01.backbone.vu.nl (130.37.5.1) 172.703 ms 169.422 ms 169.679 ms                 |    |
| 20  | soling-public.few.vu.nl (130.37.20.20) 169.392 ms 168.210 ms 171.527 ms                   |    |
| Dav | d-Wetheralls-MacBook-Air:~ djw\$                                                          |    |

Figure 2: Traceroute, with ICMP probes, to a remote computer (Mac)

3. Launch Wireshark and start a capture with a filter of "icmp". Make sure to check "enable network name resolution". This will translate the IP addresses of the computers and routers sending packets into names, which will help you to recognize the organizations on the network path taken by your packets. Your capture window should be similar to the one pictured below, other than our highlighting. Select the interface from which to capture as the main wired or wireless interface used by your computer to connect to the Internet. If unsure, guess and revisit this step later if your capture is not successful. Uncheck "capture packets in promiscuous mode". This mode is useful to overhear packets sent to/from other computers on broadcast networks. We only want to record packets sent to/from your computer. Leave other options at their default values. The capture filter, if present, is used to prevent the capture of other traffic your computer may send or receive. On Wireshark 1.8, the capture filter box is present directly on the options screen, but on Wireshark 1.9, you set a capture filter by double-clicking on the interface.

| ● ○ ○ X Wireshark: Capture Options                   |                   |                                               |  |  |
|------------------------------------------------------|-------------------|-----------------------------------------------|--|--|
| Capture                                              |                   |                                               |  |  |
| Interface: en0                                       |                   | -                                             |  |  |
| IP address: fe80::129a:ddff:feac:6c26, 192.168.1.122 |                   |                                               |  |  |
| Link-layer header type: Ethernet                     |                   |                                               |  |  |
| Capture packets in promiscuous mode                  |                   |                                               |  |  |
| Capture packets in monitor mode                      |                   |                                               |  |  |
| Capture packets in pcap-ng format                    |                   |                                               |  |  |
|                                                      | to lossos 🖻 pàres |                                               |  |  |
| <u>Capture Filter:</u>                               | icmp              | Compile BPF                                   |  |  |
| Capture File(s)                                      |                   | Display Options                               |  |  |
| File:                                                | <u>⊨</u> Browse   | ☑ <u>U</u> pdate list of packets in real time |  |  |
| □ Use <u>m</u> ultiple files                         |                   |                                               |  |  |
| 🖾 Next file every                                    | 1 🔹 megabyte(s) 🔻 | ☑ <u>A</u> utomatic scrolling in live capture |  |  |
| 🔲 Next file every                                    | 1 📫 minute(s) 🔻   | ☐ Hide capture info dialog                    |  |  |
| Ring buffer with                                     | 2 * files         |                                               |  |  |
| □ Stop capture after                                 | 1 file(s)         | Name Resolution                               |  |  |
| Stop Capture                                         | ,                 | ☑ Enable <u>M</u> AC name resolution          |  |  |
| □ after 1                                            | packet(s)         |                                               |  |  |
| □ after 1                                            | megabyte(s)       | Enable network name resolution                |  |  |
| □ after 1                                            | minute(s)         | ☐ Enable <u>t</u> ransport name resolution    |  |  |
| Help                                                 |                   | Cancel Start                                  |  |  |

Figure 3: Setting up the capture options

4. When the capture is started, repeat the ping command you tested, wait a few seconds, and then repeat the traceroute command as well. This time, the ICMP packets sent and received by these two programs will be recorded by Wireshark.

5. After the commands are complete, return to Wireshark and use the menus or buttons to stop the trace. You should have a short trace similar to that shown in the figure below. We have expanded the detail of the ICMP header for a ping request packet in our view. Be sure to save the output from the ping and traceroute commands. You will need it for the later steps.

| e o o X Capturing from en0 (icmp) [Wireshark 1.6.1 (SVN Rev 38096 from /trunk-1.6)]                                                                 |                                                               |  |  |  |  |
|----------------------------------------------------------------------------------------------------|---------------------------------------------------------------|--|--|--|--|
| <u>File E</u> dit <u>V</u> iew <u>C</u> o <u>C</u> apture <u>A</u> nalyze <u>S</u> tatistics Telephony <u>T</u> ools <u>I</u> nternals <u>H</u> elp |                                                               |  |  |  |  |
| $\textcircled{\begin{tabular}{cccccccccccccccccccccccccccccccccccc$                                                                                 | 👱 🗐 📑 🔍 🔍 🔍 📅 📓 🖌 🔹                                           |  |  |  |  |
| Filter: Expression                                                                                                    | . Clear Apply                                                 |  |  |  |  |
| No. Time Source Destination Protocol Lengt                                                                                                    | h Info 🛛                                                      |  |  |  |  |
| 1 0.000000 192.168.1.122 soling-public.few.vu.nl ICMP                                                                                               | 98 Echo (ping) request id=0x50fb, seq=0/0, ttl=64             |  |  |  |  |
| 2 0.171420 soling-public.f192.168.1.122 ICMP                                                                                                    | 98 Echo (ping) reply id=0x50fb, seq=0/0, ttl=238              |  |  |  |  |
| 3 0.829713 192.168.1.122 soling-public.few.vu.nl ICMP                                                                                               | 98 Echo (ping) request id=0x50fb, seq=1/256, ttl=64           |  |  |  |  |
| 4 0.170961 soling-public.f192.168.1.122 ICMP                                                                                                    | 98 Echo (ping) reply id=0x50fb, seq=1/256, ttl=238            |  |  |  |  |
| 5 0.830163 192.168.1.122 soling-public.few.vu.nl ICMP                                                                                               | 98 Echo (ping) request id=0x50fb, seq=2/512, ttl=64           |  |  |  |  |
| 6 0.170073 soling-public.f 192.168.1.122 ICMP                                                                                                    | 98 Echo (ping) reply id=0x50fb, seq=2/512, ttl=238            |  |  |  |  |
| 7 0.831051 192.168.1.122 soling-public.few.vu.nl ICMP                                                                                               | 98 Echo (ping) request id=0x50fb, seq=3/768, ttl=64           |  |  |  |  |
| 8 0.175858 soling-public.f 192.168.1.122 ICMP                                                                                                    | 98 Echo (ping) reply id=0x50fb, seq=3/768, ttl=238            |  |  |  |  |
| 9 0.825074 192.168.1.122 soling-public.few.vu.nl ICMP                                                                                               | 98 Echo (ping) request id=0x50fb, seq=4/1024, ttl=64          |  |  |  |  |
| 10 0.190540 soling-public.f 192.168.1.122 ICMP                                                                                                    | 98 Echo (ping) reply id=0x50fb, seq=4/1024, ttl=238           |  |  |  |  |
| 11 0.810560 192.168.1.122 soling-public.few.vu.nl ICMP                                                                                              | 98 Echo (ping) request id=0x50fb, seq=5/1280, ttl=64          |  |  |  |  |
| 12 0.172621 soling-public.f 192.168.1.122 ICMP                                                                                                    | 98 Echo (ping) reply id=0x50fb, seq=5/1280, ttl=238           |  |  |  |  |
| 13 19.298505 192.168.1.122 soling-public.few.vu.nl ICMP                                                                                             | 86 Echo (ping) request id=0xfb51, seq=1/256, ttl=1            |  |  |  |  |
| 14 0.002029 192.168.1.1 192.168.1.122 ICMP                                                                                                    | 70 Time-to-live exceeded (Time to live exceeded in tran       |  |  |  |  |
| 15 0.019877 192.168.1.122 soling-public.few.vu.nl ICMP                                                                                              | 86 Echo (ping) request id=0xfb51, seq=2/512, ttl=1            |  |  |  |  |
| 16 0.001237 192.168.1.1 192.168.1.122 ICMP                                                                                                    | 70 Time-to-live exceeded (Time to live exceeded in tran       |  |  |  |  |
| 17.0 000000 100 100 1 100                                                                                                    |                                                               |  |  |  |  |
| Ename 1: 08 hytes on wine (704 hits) 08 hytes contured (704 hits)                                                                                   |                                                               |  |  |  |  |
| Ethernet II Src: Apple acter:26 (10:9a:dd:ac:6c:26) Det: Ciscoli                                                                                    | a2:00:0d (00:16:b6:02:00:0d)                                  |  |  |  |  |
| D Internet Protocol Version 4 Src: 192 168 1 122 (192 168 1 122) De                                                                                 | t: soling-public few yu pl (130 37 20 20)                     |  |  |  |  |
| ▼ Internet Control Message Protocol                                                                                                    | t. soting-public.rew.vd.nt (150.5/120.20)                     |  |  |  |  |
| Type: 8 (Echo (ning) request)                                                                                                    |                                                               |  |  |  |  |
| Code: 0                                                                                                    |                                                               |  |  |  |  |
| Checksum: 0x6fc8 [correct]                                                                                                    |                                                               |  |  |  |  |
| Identifier (BE): 2073 (0vSnfh)                                                                                                    |                                                               |  |  |  |  |
| Identifier (E): 6436 (0x150)                                                                                                    |                                                               |  |  |  |  |
| Sequence number (BE): 0 (00000)                                                                                                    |                                                               |  |  |  |  |
| Sequence number (LE): 0 (0x0000)                                                                                                    |                                                               |  |  |  |  |
| [Response In: 2]                                                                                                    |                                                               |  |  |  |  |
| Data (56 bytes)                                                                                                    |                                                               |  |  |  |  |
|                                                                                                    |                                                               |  |  |  |  |
| 0000 00 16 b6 e3 e9 8d 10 9a dd ac 6c 26 08 00 45 00                                                                                                | E.                                                            |  |  |  |  |
| 0010 00 54 60 14 00 00 40 01 c2 39 c0 a8 01 7a 82 25 .T`@9                                                                                          | .z.%                                                          |  |  |  |  |
| 0020 14 14 08 00 6f c8 50 fb 00 00 4f 77 dd 99 00 0ao.POw                                                                                           | · 🖳                                                           |  |  |  |  |
| 0030 It le 08 09 0a 0b 0c 0d 0e 0t 10 11 12 13 14 15                                                                                                |                                                               |  |  |  |  |
| $\Box$ $\Box$ $\Box$ $\Box$ $\Box$ $\Box$ $\Box$ $\Box$ $\Box$ $\Box$                                                                               | _###<br>ackate: 122 Displayed: 122 Marked: O Profile: Default |  |  |  |  |
| eno. <nve capture="" in="" progress=""> rile. /var/ioiders/Wg/js_6g1g</nve>                                                                         | ackets, 152 Displayed, 152 Marked, 0 g Prome: Default         |  |  |  |  |

Figure 4: Trace of ping/traceroute traffic showing details of the ICMP header for a ping request.

#### Step 2: Echo (ping) Packets

Start your exploration by selecting an echo (ping) request and reply packet at the start of the trace. Expand the ICMP block (by using the "+" expander or icon) to see the ICMP header and payload details:

- The ICMP header starts with a Type and Code field that identify the kind of ICMP message. Look to see the values for an echo request and an echo reply and how they compare.
- The Type/Code is followed by a 16-bit checksum over the complete ICMP message, to check that it was received correctly.
- Next comes an Identifier and Sequence Number field. These fields are used to link echo request and reply packets together. Look at the Identifier and Sequence Number values for several re-

quests and replies. Compare the values of a request and matching reply, and of successive replies. Note that Wireshark may show these fields in two ways: as a Big Endian (BE) value and a Little Endian (LE). The difference is the order in which the bits are organized into bytes, e.g., 00000001 on the wire might represent "1" or "256" depending on whether the first bit transmitted is the least (LE) or most (BE) significant bit.

• Finally, there is a Data field as the ICMP payload. This field is variable length.

Answer the following questions to demonstrate your understanding of ICMP echo messages:

- 1. What are the Type/Code values for an ICMP echo request and echo reply packet, respectively?
- 2. How do the Identifier and Sequence Number compare for an echo request and the corresponding echo reply?
- 3. How do the Identifier and Sequence Number compare for successive echo request packets?
- 4. Is the data in the echo reply the same as in the echo request or different?

Turn-in: Hand in your answers to the above questions.

## Step 3: TTL Exceeded (traceroute) Packets

*Next, explore* traceroute *traffic by selecting any Time Exceeded ICMP packet in your trace. Expand the ICMP block (by using the "+" expander or icon) to see the ICMP header and payload details:* 

- The ICMP header starts with a Type and Code field that identify the kind of ICMP message, just as for echo packets. Look to see the values for a TTL Exceeded packet and how they compare to the echo packets.
- The Type/Code is followed by a 16-bit checksum over the complete ICMP message to check that it was received correctly, just as for echo packets.
- The next structure you will see (apart from a possible length field that is part of modern implementations of ICMP) is an IP header! How can this be? For ICMP error messages that are produced by an error during forwarding, such as TTL Exceeded, the start of the packet that triggered the error is included in the payload of the ICMP packet. That is why there is an IP header inside the ICMP packet. Depending on how much of the packet that caused the error is included in the ICMP payload, you may see its headers beyond IP. In the case of our traceroute traffic, this will be an ICMP header of the echo request packet.

Draw a picture of one ICMP TTL Exceeded packet to make sure that you understand its nested structure. On your figure, show the position and size in bytes of the IP header, ICMP header with details of the Type/Code and checksum subfields, and the ICMP payload. Within the ICMP payload, draw another rectangle that shows the overall structure of the contents of the payload. As usual, your figure can simply show the packet as a long, thin rectangle. To work out sizes, observe that when you click on a protocol block in the middle panel (the block itself, not the "+" expander) then Wireshark will highlight the bytes it corresponds to in the packet in the lower panel and display the length at the bottom of the window.

#### Answer the following questions:

1. What is the Type/Code value for an ICMP TTL Exceeded packet?

- Say how the receiver can safely find and process all the ICMP fields if it does not know ahead of time what kind of ICMP message to expect. The potential issue, as you have probably noticed, is that different ICMP messages can have different formats. For instance, Echo has Sequence and Identifier fields while TTL Exceeded does not.
- 3. *How long is the ICMP header of a TTL Exceeded packet?* Select different parts of the header in Wireshark to see how they correspond to the bytes in the packet.
- 4. *The ICMP payload contains an IP header. What is the TTL value in this header? Explain why it has this value.* Guess what it will be before you look!

**Turn-in**: Hand in your drawing of an ICMP TTL Exceeded packet and the answers to the questions above.

#### **Step 4: Internet Paths**

The source and destination IP addresses in an IP packet denote the endpoints of an Internet path, not the IP routers on the network path the packet travels from the source to the destination. traceroute is a utility for discovering this path. It works by eliciting ICMP TTL Exceeded responses from the router 1 hop away from the source towards the destination, then 2 hops away from the source, then 3 hops, and so forth until the destination is reached. The responses will identify the IP address of the router. The output from traceroute normally prints the information for one hop per line, including the measured round trip times and IP address and DNS names of the router. The DNS name is handy for working out the organization to which the router belongs. Since traceroute takes advantage of common router implementations, there is no guarantee that it will work for all routers along the path, and it is usual to see "\*" responses when it fails for some portions of the path.

Look at the traceroute portion of the trace, which will have a series of ICMP echo request packets followed by ICMP TTL Exceeded packets. The echo requests are sent from the source (your computer) to the destination whose path is being probed. The TTL Exceeded packets are coming from routers along the path back to your computer, triggered by the TTL field counting down to zero.

By looking at the details of the packets, answer the following questions:

- 1. How does your computer (the source) learn the IP address of a router along the path from a TTL exceeded packet? Say where on this packet the IP address is found. You might proceed by looking at an echo packet to see the source and destination IP addresses. The routers along the path will have a different IP address, and this address will be present on the TTL Exceeded packet. If you are unsure, you can examine the traceroute text output to see the IP addresses of routers and look for these addresses on the TTL Exceeded packets.
- 2. *How many times is each router along the path probed by* traceroute? Look at the TTL Exceeded responses and see if you can discern a pattern.
- 3. How does your computer (the source) craft an echo request packet to find (by eliciting a TTL Exceeded response) the router N hops along the path towards the destination? Describe the key attributes of the echo request packet. The echo request packets sent by traceroute are probing successively more distant routers along the path. You can look at these packets and see how they differ when they elicit responses from different routers.

Now that you have an understanding of the ICMP packets involved, let us look at the output of the traceroute program. If you are using the supplied trace, note that we have provided the corresponding traceroute output as a separate file. The output describes the path from your computer to the remote destination using information gleaned from the TTL Exceeded responses.

Using the traceroute output, sketch a drawing of the network path. Show your computer (lefthand side) and the remote server (righthand side), both with IP addresses, as well as the routers along the path between them numbered by their distance on hops from the start of the path. You can find the IP address of your computer and the remote server on the echo packets in the trace that you captured. The output of traceroute will tell you the hop number for each router.

To finish your drawing, label the routers along the path with the name of the real-world organization to which they belong. To do this, you will need to interpret the domain names of the routers given by traceroute. If you are unsure, label the routers with the domain name of what you take to be the organization. Ignore or leave blank any routers for which there is no domain name (or no IP address).

This is not an exact science, so we will give some examples. Suppose that traceroute identifies a router along the path by the domain name arouter.cac.washington.edu. Normally, we can ignore at least the first part of the name, since it identifies different computers in the same organization and not different organizations. Thus we can ignore at least "arouter" in the domain name. For generic top-level domains, like ".com" and ".edu", the last two domains give the domain name of the organization. So for our example, it is "washington.edu". To translate this domain name into the real-world name of an organization, we might search for it on the web. You will quickly find that washington.edu is the University of Washington. This means that "cac" portion is an internal structure in the University of Washington, and not important for the organization name. You would write "University of Washington.edu.

Alternatively, consider a router with a domain name like arouter.syd.aarnet.net.au. Again, we ignore at least the "arouter" part as indicating a computer within a specific organization. For country-code top-level domains like ".au" (for Australia) the last three domains in the name will normally give the organization. In this case the organization's domain name is aarnet.net.au. Using a web search, we find this domain represents AARNET, Australia's research and education network. The "syd" portion is internal structure, and a good guess is that it means the router is located in the Sydney part of AARNET. So for all routers with domain names of the form \*.aarnet.net.au, you would write "AARNET" on your figure. While there are no guarantees, you should be able to reason similarly and at least give the domain name of the organizations near the ends of the path.

**Turn-in**: Hand in your answers to the above questions and your drawing of the path, plus traceroute output if it was not supplied to you.

#### Explore on your own

We encourage you to explore ICMP on your own once you have completed this lab and also the IP lab, since IP and ICMP are strongly related. Some ideas:

- traceroute comes in several versions with many options. Explore them; we recommend that you try Paris traceroute. Often, they will send and receive different kinds of traffic, including ICMP traffic, to reason about network structure.
- We studied ICMP traffic produced by ping and traceroute. There are a variety of other ICMP messages that indicate other network conditions, such as path MTU discovery and unreachable network destinations. See if you can capture other ICMP messages to examine.
- Explore other ICMP based tools that examine the network, such as pathchar which estimates the speed of the links along the network path.
- Read about IP alias resolution and learn how it works.

[END]